## **PRODUS IN FORMAT DIGITAL**

Va multumim pentru achizitia facuta si increderea pe care ne-ati acordat-o. In aceasta pagina veti gasi instructiuni clare de utilizare. Pentru orice nelamurire precum si alte informatii, va rugam sa contactati numarul din josul paginii.

## ANTIVIRUS AVAST

## INSTRUCTIUNI DE ACTIVARE

- 1. Dezinstalati orice alt antivirus aveti instalat in calculatorul dumneavoastra
- 2. Accesati site-ul:

https://id.avast.com/en-

eu/?target=https%3A%2F%2Fmy.avast.com%2Fen-eu%2F#register

3. Dupa ce ati introdus toate datele cerute apasati butonul "Create new account"

# Create an Avast Account

| Login with Facebook                                        | Login with Google                                   |
|------------------------------------------------------------|-----------------------------------------------------|
| Email                                                      |                                                     |
| Password                                                   |                                                     |
| Retype password                                            |                                                     |
| Create nev                                                 | w account                                           |
| By creating your Avast Account<br>conditions. Privacy Poli | you also agree to our terms & cv License Agreements |

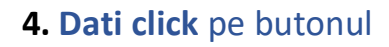

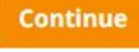

## Create an Avast Account

Your registration is complete. An activation email has been sent to the email address you provided. Please click the link inside to complete your activation.

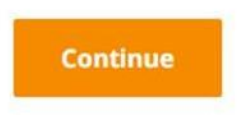

5. Veti primi un link pe mail iar prin accesarea link-ului de verficare din mail va fi activat contul cumneavostra

# Your registration is complete.

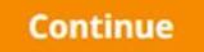

6. Dupa ce ati validat contul veti fi redirectionat in noul cont AVAST creat. Dati click pe butonul " Devices " din meniul din partea stanga sus pentru descarcara chitului de instalre in calculatorul dumneavoastra

| <b>avast</b> | Secure anothe                                                                                                    | r                                                                       | ≡   |
|--------------|----------------------------------------------------------------------------------------------------|-------------------------------------------------------------------------|-----|
| WINDOW       | <ul> <li>My Avast Account</li> <li>Devices</li> <li>Licenses</li> <li>Recommendations</li> <li>Forum</li> <li>Go to Avast Homepage</li> </ul> | the device you want to secure.                                          | MAC |
|              | Your device will be secure<br>DOWNLOA<br>Send download link to                                                                                | d with: Avast Free Antivirus.<br>AD INSTALLER<br>: andreea@caconnect.ro |     |

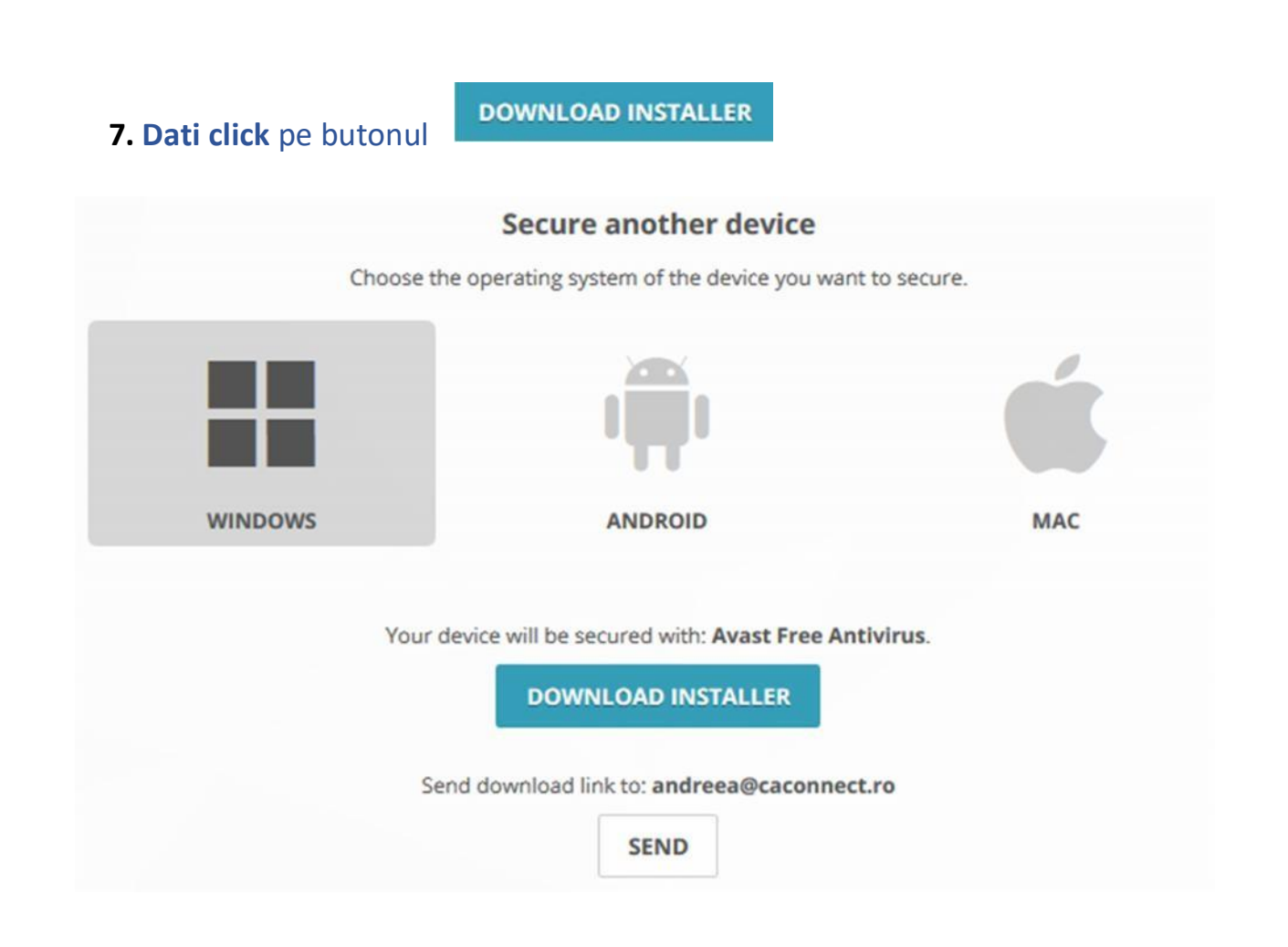

8. In acest moment s-a descarcat kit-ul de instalare si apasati butonul "Salveaza fisierul" pentru a se salva in calculatorul dumneavostra

| Deschaere arast_re               | -c_unumus_setup_onni | iorene  |
|----------------------------------|----------------------|---------|
| ales să deschizi:                |                      |         |
| avast_free_antivirus_setup       | _online.exe          |         |
| care este: Binary File (7,0 M    | B)                   |         |
| De la: https://bits-server-04    | .ff.avast.com        |         |
| Oorești să salvezi acest fișier? |                      |         |
|                                  | Salvează ficierul    | Repuntă |

**9.** Apasati butonul **"Install "** pentru a instala anivirusul in calculatorul dumneavoastra

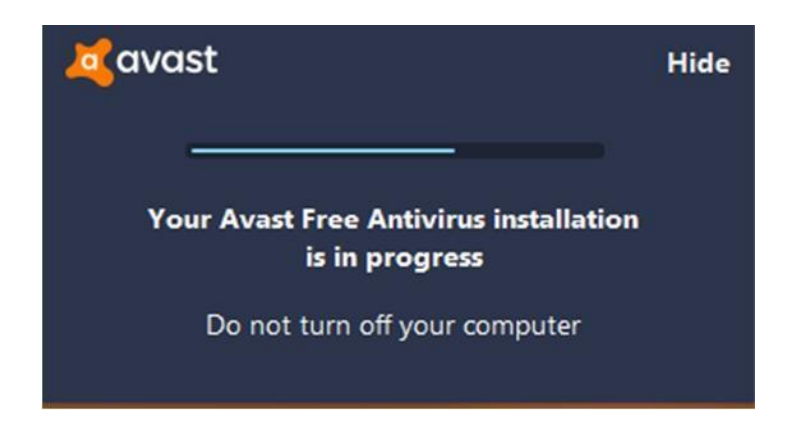

Dupa ce s-a descarcat kit-ul in calculatorl dumneavoastra accesati meniul din partea dreapta sus si dati click pe "My Licenses"

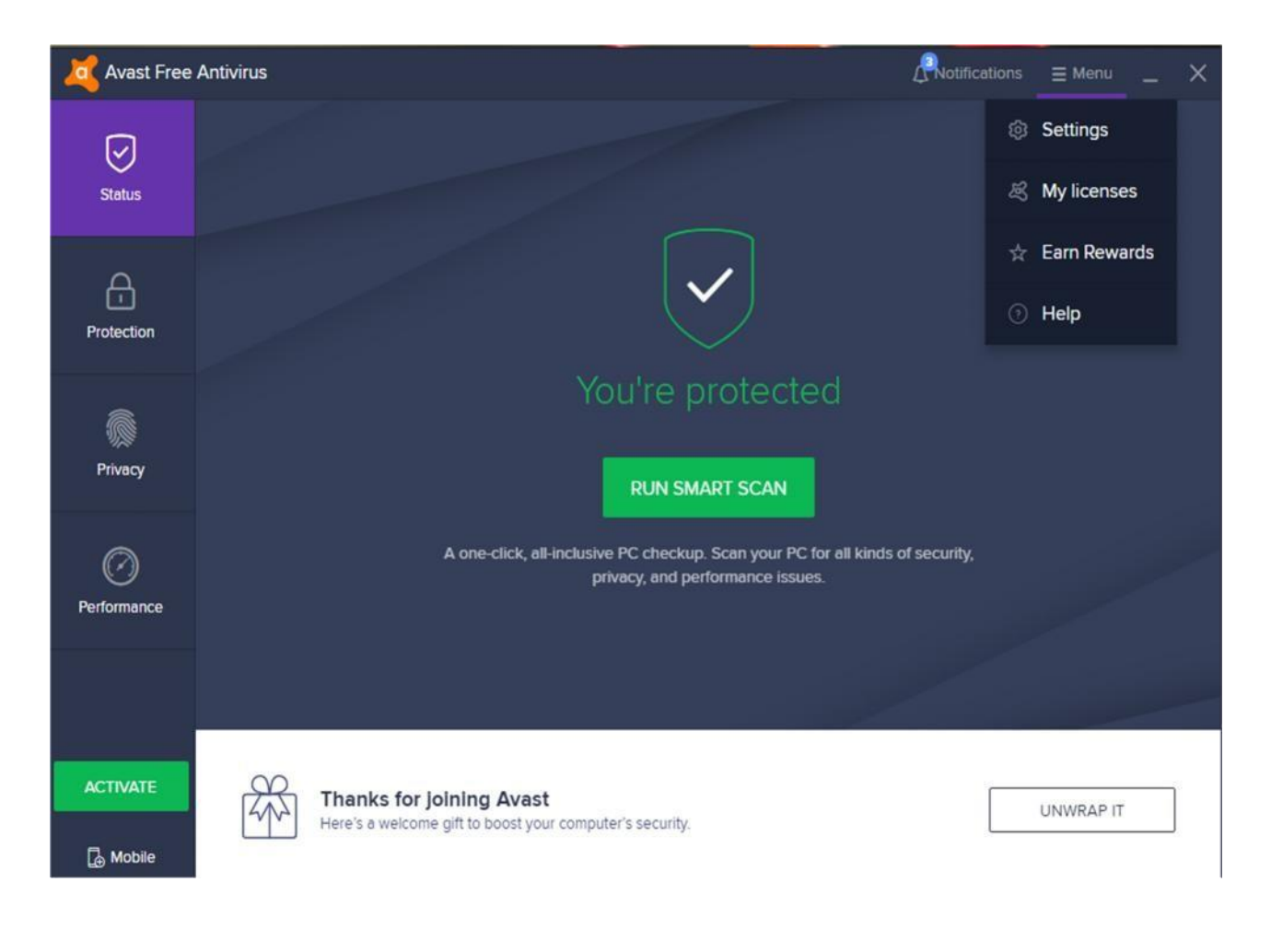

#### 11. Logati-va in contul dumneavoastra

| × | My licenses                                                      |                               |             |   |
|---|------------------------------------------------------------------|-------------------------------|-------------|---|
|   | Add your Avast licenses in<br>Choose the way that works best for | one of two ways<br>you.       |             |   |
|   | Log in to your<br>Avast Account                                  | Enter a valid activation code |             |   |
|   | Create an account                                                |                               |             |   |
|   | Licenses on this PC<br>The following Avast licenses are bei      | ing used on this computer.    |             |   |
|   | Avast Free Antivirus<br>Expires: August 22, 2018 (3              | ACTIVE<br>10 days remaining)  | UPGRADE NOW | ~ |

# 12. Introduceti datele cerute si apasati butonul "Log In"

| ×                                                                           |  |
|-----------------------------------------------------------------------------|--|
| Log in to your Avast Account                                                |  |
| This allows you to use the Avast licenses in your account on this computer. |  |
| Enter your email<br>andreea@caconnect.ro                                    |  |
| Enter password                                                              |  |
| LOG IN                                                                      |  |
| OR LOG IN WITH A CLICK                                                      |  |
| LOG IN WITH GOOGLE                                                          |  |

#### 13. In acet moment sunteti logat si apasati " Enter activation code"

| × | My licenses                                                                                        |
|---|----------------------------------------------------------------------------------------------------|
|   | Hello!                                                                                             |
|   | You're logged in as:                                                                               |
|   | andreea@caconnect.ro LOG OUT MANAGE ACCOUNT                                                        |
|   | Need to add a license using an activation code? Enter activation code                              |
|   | Licenses on this PC                                                                                |
|   | The following Avast licenses are being used on this computer.                                      |
|   | Avast Free Antivirus     ACTIVE       Expires: August 22, 2018 (30 days remaining)     UPGRADE NOW |

## 14. Introduceti licenta antivirusului apoi apasati butonul "Enter"

| Entor your activation codo                                                    | × |
|-------------------------------------------------------------------------------|---|
|                                                                               |   |
| This allows you to use the Avast licenses tied to that code on this computer. |   |
| Enter activation code                                                         |   |
| ENTER<br><u>Use a license file</u>                                            |   |
|                                                                               |   |

15. In acest moment produsul dumneavoastra Avast este instalat și activat.

#### **C&A CONNECT SRL**